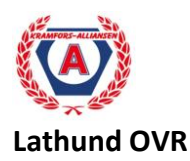

## Före match:

- 1. Klicka på prel. Teamroster och skriv ut.
- 2. Dela ut till respektive lag, påtala att de fyller i lagkapten, samt namn på tränare och ass.tränare.
- När du får tillbaka den preliminära teamrostern bokför du den på respektive lag, registrera lagkapten och ev ass lagkapten. Fyll i headcoach, ass.coach samt tröjfärg. (Behöver du lägga till spelare?= klicka på + nere i vänster hörn. Byta tröjnr?= högerklicka på aktuell spelare)
- 4. Spara utan att fylla i startande målvakt.
- 5. Gå in på flik nr 3 Game Official, fyll i domare, linjemän, speaker, tidtagare, utv.bås spara
- 6. Gå in på official teamroster- preview- skriv ut för underskrift-close
- 7. Lägg in startande målvakt
- 8. Gå in på off teamroster- preview publisera

## Starta matchen:

- 1. Klicka not started uppe i höger hörn klicka in progress
- 2. Var uppmärksam på matchtiden uppe i vänster hörn. Uppdatera matchtiden ofta för god service till de som följer matchen online☺)

## <u>l pauserna:</u>

- 1. Klicka in progress uppe i höger hörn, välj ended för avlutad period
- 2. Klicka flik intermission i flik till vänster
- 3. Fyll i skotten. Observera att skotten skall redovisas på respektive målvakt och var uppmärksamma vid målvaktsbyte. Tänk hur många skott har den här målvakten fått på sig.

## Efter match:

- 1. Vid ev skador skall detta registreras under notes. Klicka på Notes. Skriv spelarens namn med nr, förening och trolig skada. Detta gör man innan domarens påskrift.
- 2. Klicka game sheet skriv ut för påskrift av domaren orginalet skall ner i brevlådan utanför kansliet.
- 3. Klicka Game report publisera (efter domarens påskrift)
- 4. Klicka game sheet publicera.
- Klicka längst upp till vänster Game in progress välj final score <u>Obsevera</u> att när du klickat final score har du avslutat matchen och ingenting går att korrigera. Förvissa dig om att allt är klart för final score.